# 8 記録データの出力

記録したデータの確認と出力をおこないます。

出力したデータファイルが、Windows のエクスプローラーで表示されない場合は

以下の操作をお試しください。

- ・エクスプローラーで「最新の情報に更新」をおこなう。(F5キー押下)
- ・USBケーブルを一旦抜いて差し直す。
- ・端末(スマートフォン)を再起動する。

## 8-1 記録したデータを確認する

測設・観測・3D施工で記録したデータ(座標)を確認します。

- ホーム画面の [データ管理]をタップ します。
- [測設データ]
  [観測データ]
  [3D施工データ]
  の各ボタンをタップして、記録
  したデータを確認します。

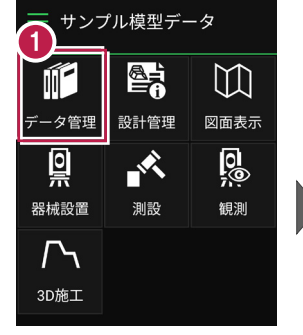

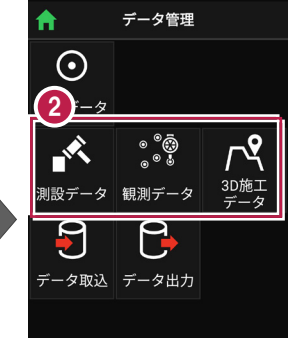

[測設データ]

| ۹        |           |  |
|----------|-----------|--|
| 点名       | X/Y/Z座標   |  |
| SZ-端点    | 99.902    |  |
|          | 99.997 ~  |  |
|          | 5.400     |  |
| SR-NO.2R | 99.502    |  |
|          | 100.802 ~ |  |
|          | 5.158     |  |

[観測データ]

| <sub>戻る</sub> 観測データ管理<br><b>Q</b> |           |  |
|-----------------------------------|-----------|--|
|                                   |           |  |
| KO-No.2-1                         | 99.360    |  |
|                                   | 100.799 ~ |  |
|                                   | 4.993     |  |
| KO-No.2-2                         | 99.585    |  |
|                                   | 100.804 ~ |  |
|                                   | 5.202     |  |
| KO-No.2-3                         | 99.667    |  |
|                                   | 100.795 ~ |  |
|                                   | 5 004     |  |

| [3D施エデータ]           |                              |    |
|---------------------|------------------------------|----|
| 戻る 3D施工データ管理<br>Q   |                              |    |
|                     |                              | 点名 |
| ST-NO.<br>2+0.005-1 | 99.606<br>100.805 ~<br>4.993 |    |
| ST-NO.<br>1+0.004-1 | 99.911<br>100.404 ~<br>5.401 |    |
| ST-NO.<br>0+0.398-1 | 99.926<br>100.398 ~          |    |

#### TIN の頂点と計測した座標の距離を確認する場合は

[データ管理] -

[座標データ]の[TIN確認] をタップします。

[距離計測] をタップして、 計測する2点(頂点または 座標)を選択します。

[頂点] ボタンがオンの時は 頂点がタップできます。

[座標] ボタンがオンの時は 座標がタップできます。

タップした2点が赤色で表示 され、距離が確認できます。

> [選択座標非表示]で 表示が不要な座標を非表 示にしておくこともできます。

> 1点目、2点目の座標値 と、水平距離、斜長、鉛直 距離が確認できます。

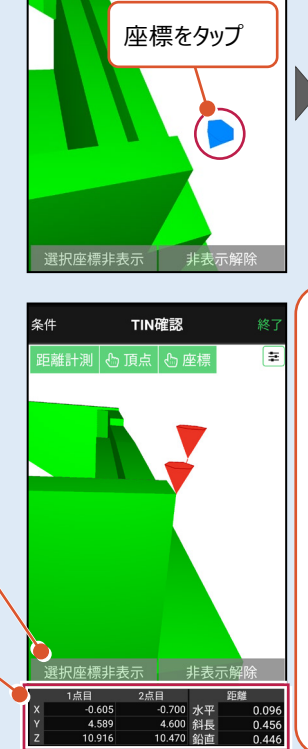

データ管理

ЗD施工

23.062

-27.376 215.000 4.972

-27.558 215.000 4.824

5

取り

₽

 $\odot$ 

座標データ

|設データ|観測デ-

KBM-3(砂 防)

■ KBM-4(砂 防)

と点計算 追加

巨離計測

3

<u>квм-5 (स</u>

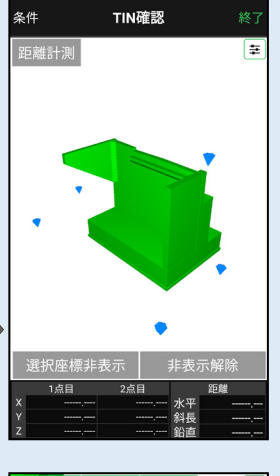

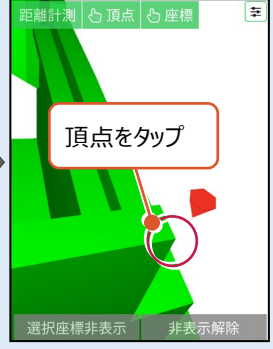

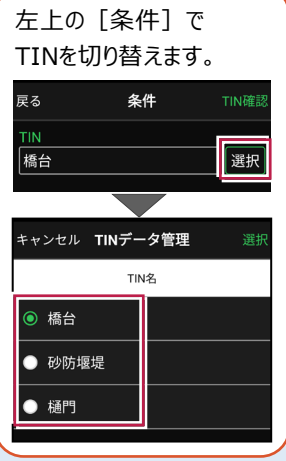

8-2 座標データ(SIMA)を出力する

現場データ内の座標データを、SIMA形式で出力します。

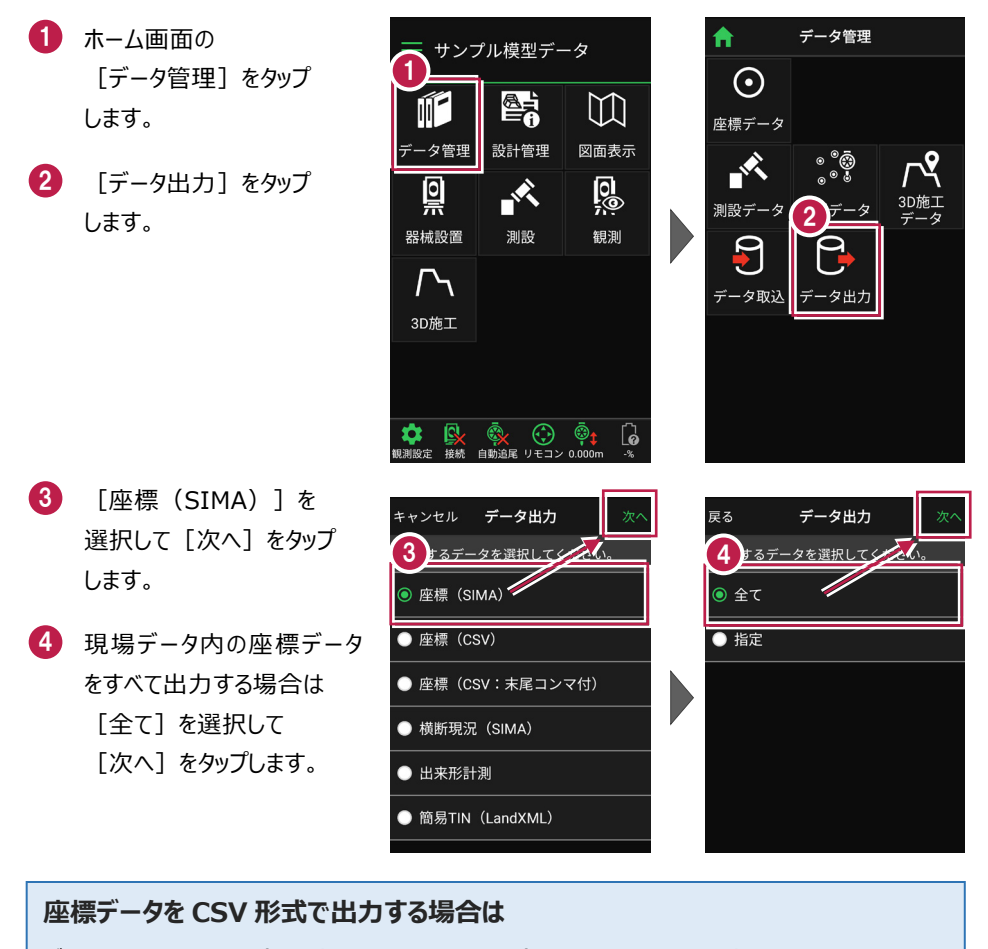

データ出力で [座標 (CSV)] または [座標 (CSV:末尾コンマ付)] を選択して [次へ]をタップします。出力されるのは、以下の項目です。

・座標(CSV)・・・点名,X座標,Y座標,Z座標,属性,計測日時,目標点名,目標X座標, 目標Y座標,目標Z座標,差(水平距離),差(鉛直距離),差(斜距離)

・座標(CSV:末尾コンマ付)・・・点名,X座標,Y座標,Z座標,

※座標値の丸めは [現場共通設定] - [桁設定] の「X/Y座標」「Z座標」の丸めを使用 します。([座標(SIMA)も同様。)

※差は単位mmで出力します。

5 端末内のフォルダーに出力 する場合は、

> [指定フォルダー]を選択 して[次へ]をタップします。

6 ファイル名を指定して [実行]をタップします。

> Import\_Exportフォルダー に座標データが出力されま す。

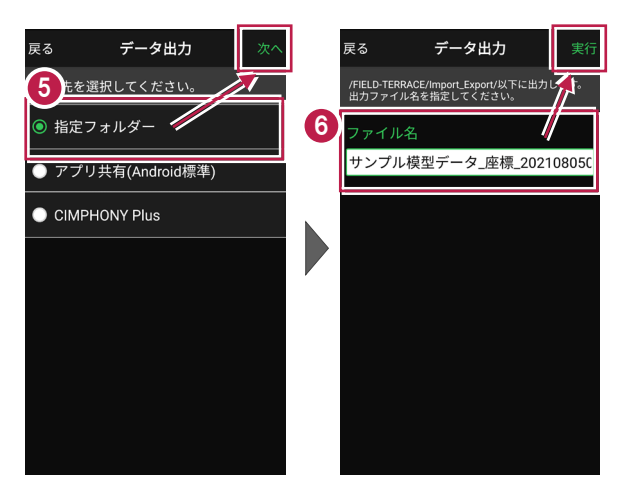

#### 座標データを選択して出力する場合は

[指定] を選択して [次へ] をタップします。

出力する座標データの属性の チェックをオンにして [次へ] を タップします。

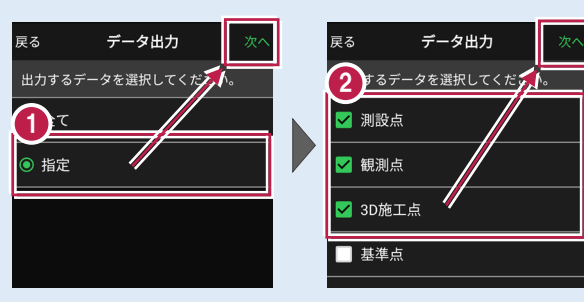

### アプリ共有(クラウドストレージやメールなど)に出力する場合は

[アプリ共有]を選択して [次へ]をタップします。

ファイル名を指定して [実行]をタップします。

出力先(共有先)のアプリを 指定すると座標データが出力 されます。

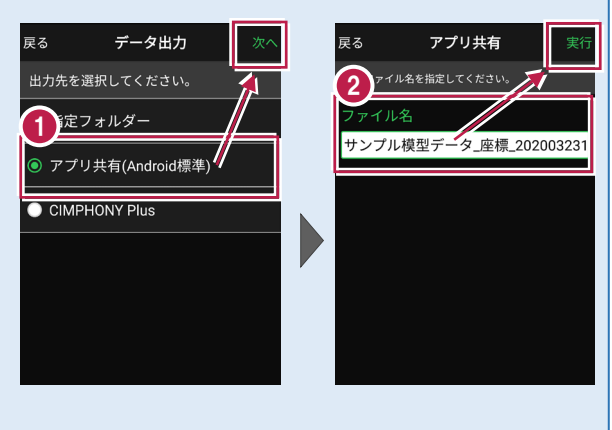

## 8-3 横断現況データ(SIMA)を出力する

現場データ内の横断データを、横断SIMA形式で出力します。 出力されるのは、 [観測] – [横断放射] で観測した横断データです。

- ホーム画面の [データ管理]をタップ します。
- 2 [データ出力]をタップ します。

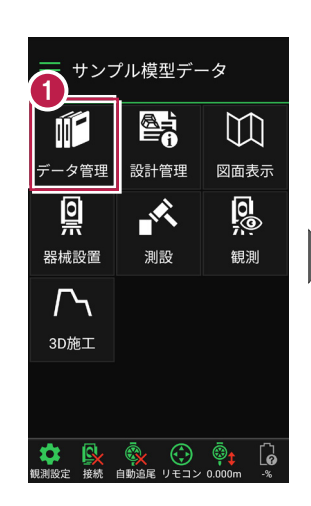

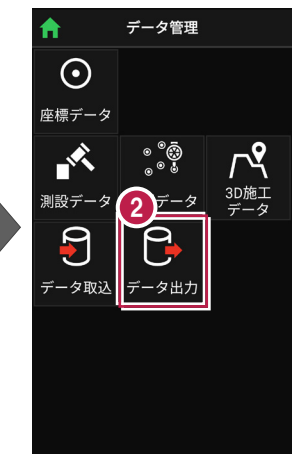

- 【横断現況(SIMA)]
  を選択して[次へ]を
  タップします。
- 4 端末内のフォルダーに出力 する場合は、
   「指定フォルダー」を選択

して[次へ]をタップします。

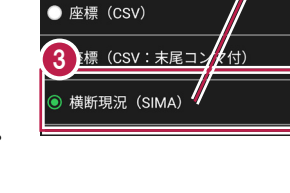

キャンセル データ出力

座標(SIMA)

出力するデータを選択してください。

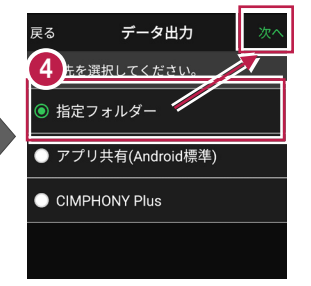

 ファイル名を指定して [実行]をタップします。

> Import\_Exportフォルダー に横断現況データが出力さ れます。

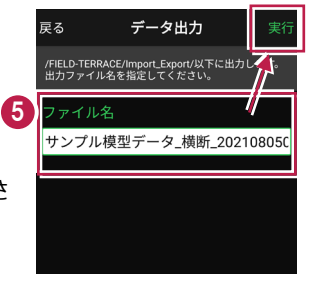

## 8-4 出来形計測データ(XML)を出力する

現場データ内の出来形計測データを、XML形式で出力します。 出力されるのは、[3D施工] – [出来形計測] で観測した出来形計測データ です。

- ホーム画面の [データ管理]をタップ します。
- 2 [データ出力]をタップ します。

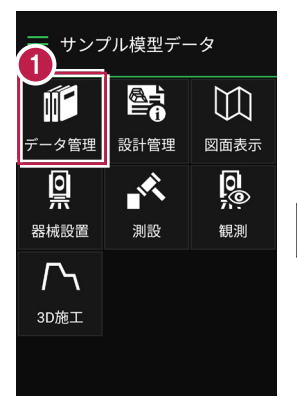

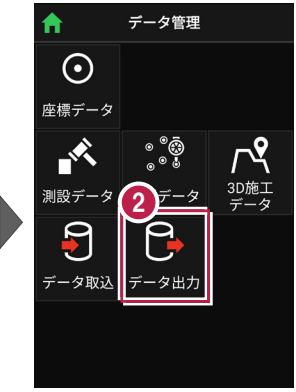

- 3 [出来形計測]を選択して[次へ]をタップします。
- ④ 端末内のフォルダーに出力 する場合は、

[指定フォルダー]を選択 して [次へ]をタップします。

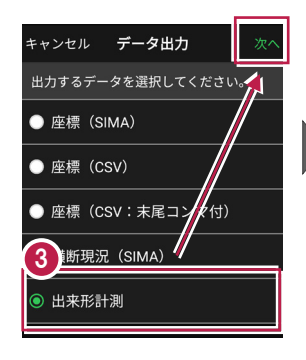

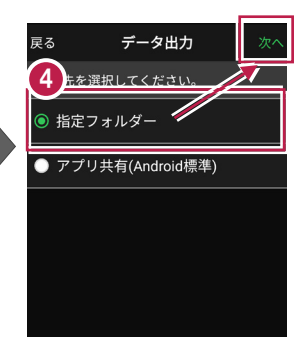

5 ファイル名を指定して [実行]をタップします。

> Import\_Exportフォルダー に出来形計測データが出力 されます。

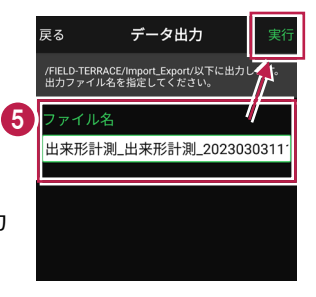

# 8-5 簡易TINデータ(LandXML)を出力する

タ管理

0

器械設置

 $\Gamma$ 

3D施工

現場データ内の簡易TINデータを、LandXML形式で出力します。 出力されるのは、 [設計管理] – [TINデータ] で作成した簡易TINデータです。

サンプル模型データ

設計管理

測設

 $\square$ 

図面表示

0

観測

- ホーム画面の [データ管理]をタップ します。
- ② [データ出力]をタップ します。

- ③ [簡易TIN(LandXML)] を選択して[次へ]をタップ します。
- 4 出力する簡易TINを選択して [次へ] をタップします。
- 5 端末内のフォルダーに出力 する場合は、

[指定フォルダー]を選択 して [次へ]をタップします。

うアイル名を指定して[実行]をタップします。

Import\_Exportフォルダー に簡易TINデータが出力さ れます。

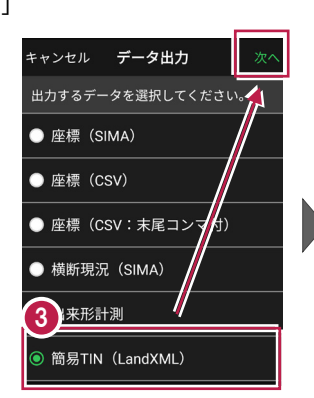

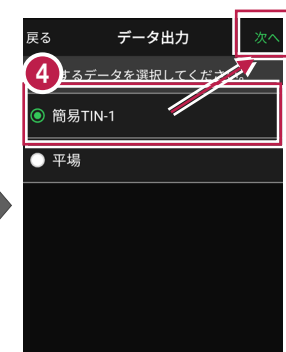

データ管理

 $\odot$ 

座標データ

-\$\$

-タ取り

測設テ

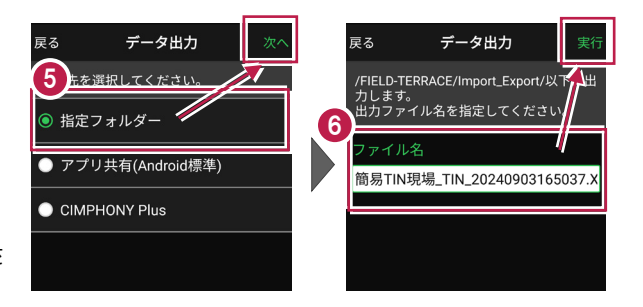

# 8-6 現場データ(FTZ、FTZS)を出力する

#### FIELD-TERRACEオリジナルの現場データ(FTZ、FTZSファイル)を出力します。

#### FTZ、FTZS ファイルを他プログラムで読み込むことはできません

FTZ、FTZSファイルは、他のスマートフォンのFIELD-TERRACEとの現場データの受け渡しな どに使用します。EX-TREND武蔵など他プログラムで読み込むことはできません。

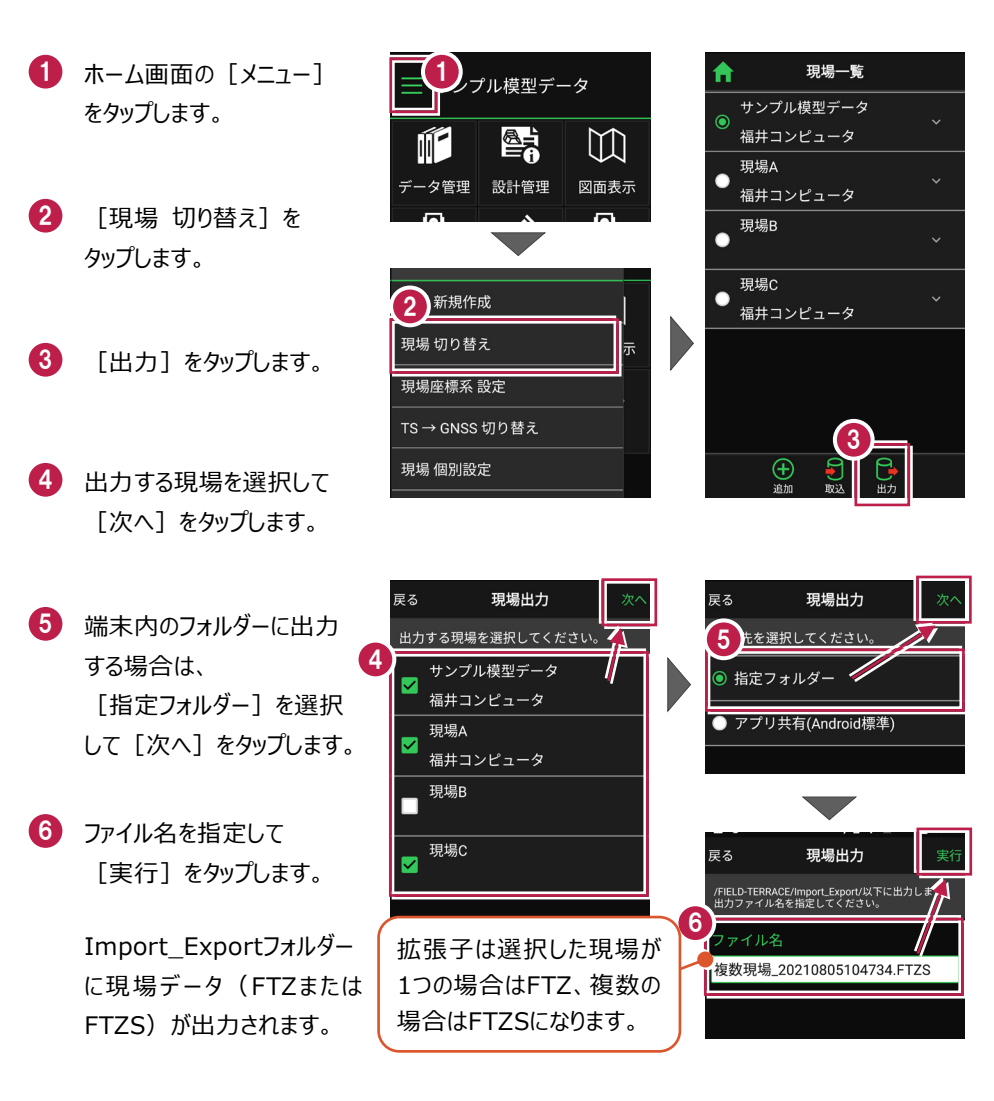